# **Collections**

# BrowserA

Biz の宝箱 Tips集

## ■ はじめに

- このドキュメントは、Biz-Collections -Bizの宝箱・サイトへ掲載されているBiz-Collections製品のTips集をネットワーク環境を問わずに参照していただくことが出来るようにPDFファイルとして編集したものです。このドキュメントが設計者、開発者の皆様のお役に立つことを心より願っております。
- ●本ドキュメントの所有権、知的財産権、その他全ての権利および権限は、株式会社オープンストリームが所有しています。
- ●本ドキュメントを株式会社オープンストリームの承諾を得ず、無断で複写、 複製することを禁止します。
- ●本ドキュメントに記載されている内容は、将来予告なく変更されることがあります。
- Windowsは米国マイクロソフト社の登録商標です。
- その他製品名は各社の商標または登録商標です。

#### ■ カテゴリメニューへ

| NOTE | ! |
|------|---|
|------|---|

| 0 | 1 | Biz/Browser | AIでの留意点 |
|---|---|-------------|---------|
|---|---|-------------|---------|

- **日** 1 Biz/Browser AIをご利用の際は、以下の点をご留意ください。
  - Biz/Browser AI特有の挙動/制約
    - 内部文字コードはUnicodeで、エンコード形式はUTF-8です。 Stringオブジェクトにおける文字数の数え方や、外部データを取り込む際の標準形式が PC版、Mobile版とは異なります。 詳細は、 Biz/Browser AI CRSマニュアル > Biz/Browserの概要
      - Android版の特徴と制約
         iOS版の特徴と制約
      - をご参照ください。
    - Biz/Browser AIが前面に表示されていない状態では、しばらく操作が行われないと、OS が自動的にBiz/Browserのプロセスを終了する場合があります。
    - PC版と比べて、動作中のアプリケーションが使用可能なメモリサイズが小さいため、大きなデータや画像の取り扱いには注意する必要があります。
    - IMEModeプロパティで、IMEの入力モードを制御することができません。 SIP(Software Input Panel)の表示、非表示のみが適用されます。

#### Android OS特有の挙動/制約

- Biz/Browser Vと同等のセキュリティレベルの概念を搭載しています。
   規則については、Biz/Browser Vと同等となっていますので、詳細に関してはBiz/Browser CRSマニュアルの「Biz/Browserの概要-セキュリティレベルについて」をご参照ください。
- KeyDownイベントは、下記のキーで発生します。その他のキーでは保障されません。

| キーの種類  | 格納される値        |
|--------|---------------|
| Enter  | "RETURN"      |
| Tab    | "TAB"         |
| 音量+    | "VOLUME_UP"   |
| 音量-    | "VOLUME_DOWN" |
| Back+- | "BACK_BTN"    |

※Biz/Browser AI Ver2.1.0以降ではKeyDownイベントは発生しません

- FileSystemクラスでは、以下のディレクトリを基点に端末内のディレクトリにアクセスできます。パブリックルートには、Biz/Browser AI以外のアプリもアクセスできます。
  - ◆プライベートルート:
     •Biz/Browser AI Ver2.2.0以降 /data/data/jp.co.opst.bizai.v2/files/FileSystem/private\_root/(サーバ名)
     •Biz/Browser AI Ver1.0.2.1迄 /data/data/jp.co.axissoft.biz/files/filesystem/private\_root/(サーバ名)
     ◆パブリックルート:
  - •Biz/Browser AI Ver2.2.0以降 /sdcard/Android/data/jp.co.opst.bizai.v2/files/FileSystem/root •Biz/Browser AI Ver1.0.2.1迄 /sdcard/Android/data/jp.co.axissoft.biz/files/filesystem/root
- 現時点では、XMLDocumentクラスで日本語のタグ名を扱うことができません。
- Intentクラスを使用し、他のアプリと連携が可能です。

#### iOS特有の挙動/制約

- セキュリティレベルの概念がありません。セキュリティレベルにより動作が違うメソッド等では、レベルが指定されていない場合と同様になります。
- KeyDownイベントは発生しません。
- FileSystemクラスでは、下記のルートディレクトリ内にのみアクセスできます。 また、他のアプリが下記ディレクトリにアクセスすることはできません。
  - ◆プライベートルート:
     (アプリのホームディレクトリ)/Library/Caches/FileSystem/private\_root/(サーバ名)
     ◆パブリックルート:
     (アプリのホームディレクトリ)/Library/Caches/FileSystem/root/
  - () ノリのホームナイレクトリ)/ Library/ Gacnes/ FileSystem/ root/
- カスタムURLスキームを使用し、他のアプリと連携が可能です。

管理番号:PntAi\_001

■ カテゴリメニューへ

次の TIPS へ >>>

| 「 <mark>前の TIPS へ</mark><br>NOTE! | ■カテゴリメニューへ                                                                                                    |
|-----------------------------------|----------------------------------------------------------------------------------------------------|
| <b>₽</b> 2                        | 通信のタイムアウト時間について                                                                                                    |
| <b>A</b> 2                        | Biz/Browser AIでは、通信のタイムアウト時間を以下のプロパティで設定できます。                                                                                                    |
|                                   | Root.HttpTimeoutプロパティ<br>Biz/Browserから行われる通信全体にタイムアウト時間を設定できます。<br>HttpRequest.Timeoutプロパティ<br>個別の通信に対し、タイムアウト時間を設定できます。<br>設定されない場合、Root.HttpTimeoutプロパティの設定に合わせます。 |
|                                   | どちらのプロパティも設定されていない場合は、Android OS、iOSの標準の動作とな<br><sup>り、</sup><br>サーバから応答が返るまで待ち続けます。                                                                                 |
|                                   | この場合、Biz/Browserはサーバの応答を待つ間に他の処理を行う事ができない<br>ため、何らかの不具合でサーバから応答が返らない場合、サーバの応答待ち状態か<br>ら<br>復帰することができなくなる可能性があります。                                                    |
|                                   | Root.HttpTimeoutプロパティは未設定のままにせず、アプリケーションに<br>合った値を設定することをお勧めします。                                                                                                    |
|                                   | 管理番号:PntAi_002                                                                                                    |
| 🗶 前の TIPS へ                       | ■カテゴリメニューへ                                                                                                    |

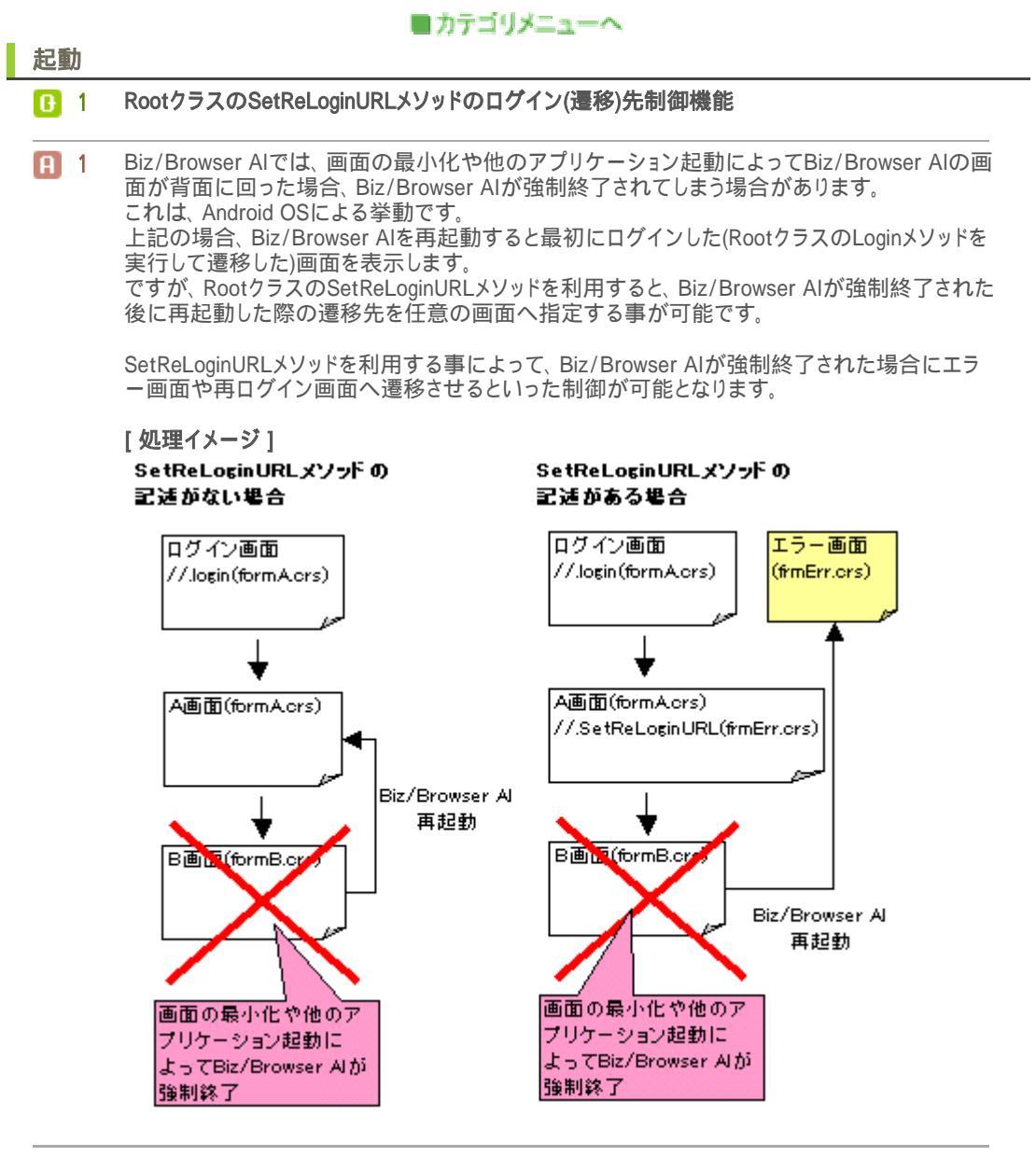

管理番号:BotAi\_001

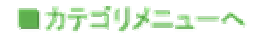

アクシスソフト株式会社 Biz-Collections Bizの宝箱
 Biz/Browser AI TIPS集 トップへ

| <ul> <li>Ⅰ Dialogを閉じる操作の方法によって処理を制御する ↓□P</li> <li>Ⅰ Dialogを閉じる操作の方法によって処理を制御する ↓□P</li> <li>Ⅱ Biz/Browser AIでは、DialogクラスのCloseイベントオブジェクトに以下のような独自のプロパテ・<br/>が存在します。</li> <li>[追加されたプロパテ1]<br/>Event {<br/>Number CauseClose; /* 閉じようとしている原因*/<br/>}</li> </ul>                     |
|----------------------------------------------------------------------------------------------------|
| <ul> <li>Biz/Browser Alでは、DialogクラスのCloseイベントオブジェクトに以下のような独自のプロパティが存在します。</li> <li>[追加されたプロパティ]<br/>Event {<br/>Number CauseClose; /* 閉じようとしている原因*/</li> </ul>                                                                                                    |
| [追加されたプロパティ]<br>Event{<br>Number CauseClose; /* 閉じようとしている原因*/<br>}                                                                                                    |
| Event{<br>Number CauseClose; /* 閉じようとしている原因*/<br>}                                                                                                    |
| ſ                                                                                                    |
| CauseCloseプロパティにはどのように閉じられようとしているかを示す定数が格納されていま                                                                                                    |
| す。<br>定数はAndroid OSで操作している場合と、iOSで動作している場合で違いがあります。                                                                                                    |
| < Android OSの場合 ><br>Dialog.CLOSE_ON_BACK_KEY : Android のBack キーで閉じようとした場合<br>Dialog.CLOSE_ON_TOUCH_OUTSIDE : ダイアログ外をタップして閉じようとした場合                                                                                                    |
| < iOSの場合 ><br>Dialog.CLOSE_ON_CLOSE_BUTTON : ダイアログの閉じるボタンで閉じようとした場合<br>Dialog.CLOSE_ON_TOUCH_OUTSIDE : ダイアログ外をタップして閉じようとした場合                                                                                                    |
| CauseCloseプロパティを利用すると、Dialogを閉じる操作の方法によって処理を分ける事ができ<br>ます。                                                                                                    |
| <pre>[サンプルコード] Dialog Dialog1 {    Title = "Dialog1";    Form Form1 {     Width = 400;     Height = 300;    }  Function OnClose( e ) {     /* ダイアログ外をタップした場合を除き、ダイアログを閉じる */     if(e.CauseClose != Dialog.CLOSE_ON_TOUCH_OUTSIDE) {         Dialog1.Delete();       }    } }</pre> |
| }                                                                                                    |

管理番号:DlgAi\_001

■カテゴリメニューへ

#### Form

B 1 KeyDownイベントが発生するキーについて

**A** 1

Biz/Browser AI Ver1.0xでは、以下のキーでKeyDownイベントが発生します。 (※Biz/Browser AI Ver2.1.0以降では、KeyDownイベントは発生しません)

| キーの種類  | 格納される値        |
|--------|---------------|
| Enter  | "RETURN"      |
| Tab    | "TAB"         |
| 音量+    | "VOLUME_UP"   |
| 音量-    | "VOLUME_DOWN" |
| Back+- | "BACK_BTN"    |

OnKeyDownイベントハンドラをForm上に記述すると、上記のキーが押下された際のKeyDown イベントを捕捉し、イベントハンドラに記述した任意の処理を行う事が出来ます。

例えば、Backキーは、2回押下する事でBiz/Browser AIを終了します(※端末やOSに依存する 動作です)が、1回目のBackキー押下時には、入力内容の保存の処理を行い、2回目のBack キー押下でBiz/Browser AIを終了といった動作をさせたい場合、以下のサンプルコードのよう に記述する事で実装する事が可能です。

#### [サンプルコード]

```
Form Form1 {
X = 0;
Y = 0;
Width = 310;
Height = 204;
Number s_f|g = 0;
 ・・・・省略
Function OnKeyDown( e ) {
 if (e. key == "BACK_BTN") {
   if(s_f|g == 0) {
      /* 画面入力内容を保存する処理等を記載 */
      s_flg = 1;
   }
  /* PostEventメソッドを実行し、イベントを上位へ伝播させる */
  PostEvent();
 }
}
}
```

管理番号:FormAi\_001

カテゴリメニューへ

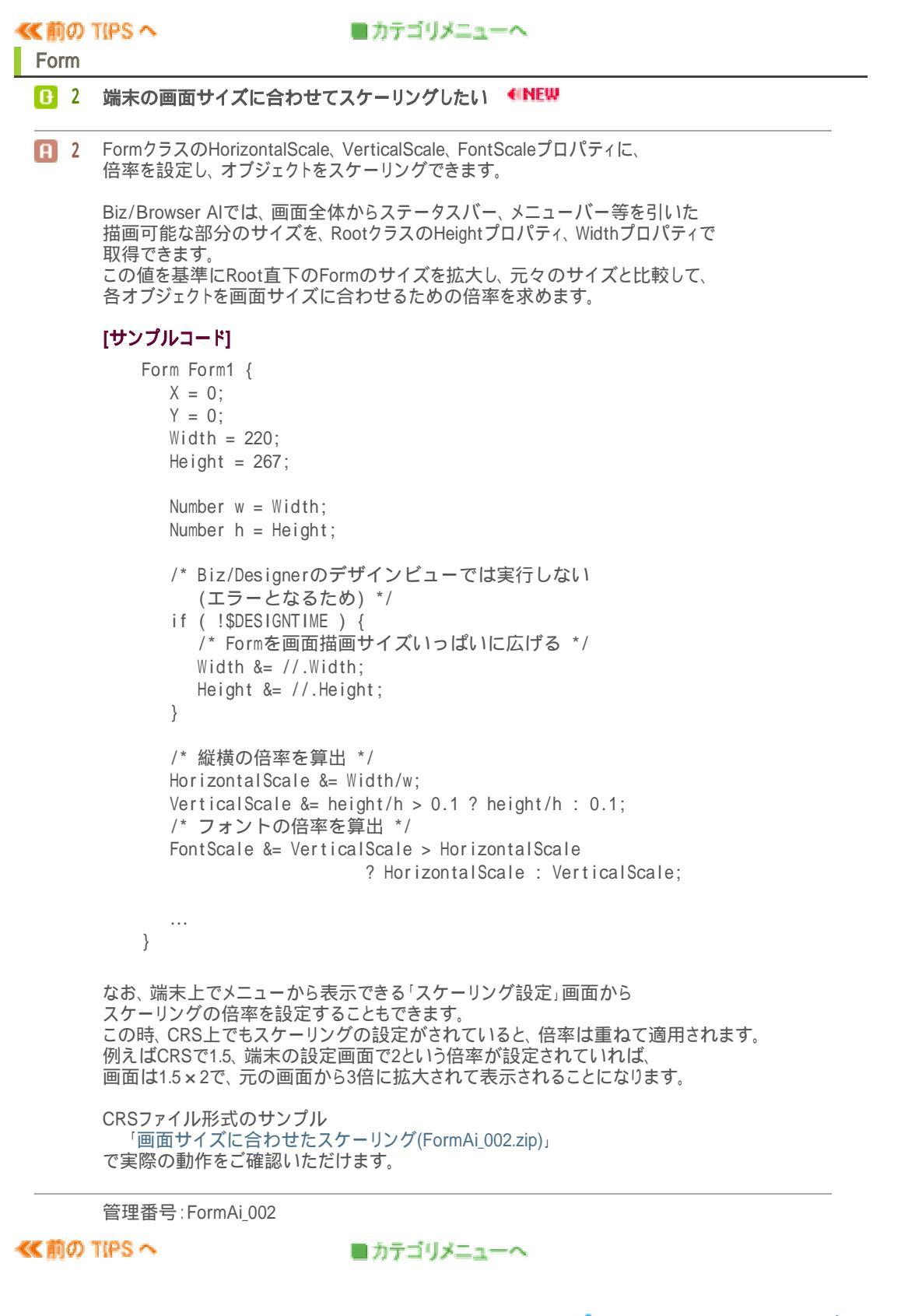

#### ファイル FileSystemクラスでファイル操作を行う際の初期ディレクトリ(ルートディレクトリ) 01 OSごとのルートディレクトリは下記の通りです。 また、FileSystemオブジェクトの生成時にコンストラクタで指定する属性によっても、 ルートディレクトリにマップするディレクトリは変わります。 **A** 1 ▼Android OSの場合 ・パブリック属性 [初期化例] var fs = new FileSystem(FileSystem.PUBLIC\_ROOT); [ルートディレクトリ] •Biz/Browser AI Ver 2.2.0以降 /sdcard/Android/data/jp.co.opst.bizai.v2/files/FileSystem/root •Biz/Browser AI Ver 1.0.2.1迄 /sdcard/Android/data/jp.co.axissoft.biz/files/filesystem/root ・プライベート属性 [初期化例] var fs = new FileSystem(FileSystem.PRIVATE\_ROOT); [ルートディレクトリ] •Biz/Browser AI Ver 2.2.0以降 /data/data/jp.co.opst.bizai.v2/files/FileSystem/private\_root/(サーバ名) •Biz/Browser AI Ver 1.0.2.1迄 /data/data/jp.co.axissoft.biz/files/filesystem/private\_root/(サーバ名) ▼iOSの場合 ※アプリのホームディレクトリは、端末ごとに違います。 ・パブリック属性 [初期化例] var fs = new FileSystem(FileSystem.PUBLIC\_ROOT); [ルートディレクトリ] (アプリのホームディレクトリ)/Library/Caches/FileSystem/root ・プライベート属性 [初期化例] var fs = new FileSystem(FileSystem.PRIVATE\_ROOT); [ルートディレクトリ] (アプリのホームディレクトリ)/Library/Caches/FileSystem/private\_root/(サーバ名) iOSの場合、Biz/Browser AIはルートディレクトリ以外の場所にあるファイルを操作する ことはできません。また、Biz/Browser以外のアプリがルートディレクトリのファイルを 操作することもできません。 これはOSの仕様上、アプリが自身に割り当てられた領域以外へアクセスすることを禁止 しているためです。

カテゴリメニューへ

管理番号:FileAi\_001

#### カテゴリメニューへ

```
カテゴリメニューへ
```

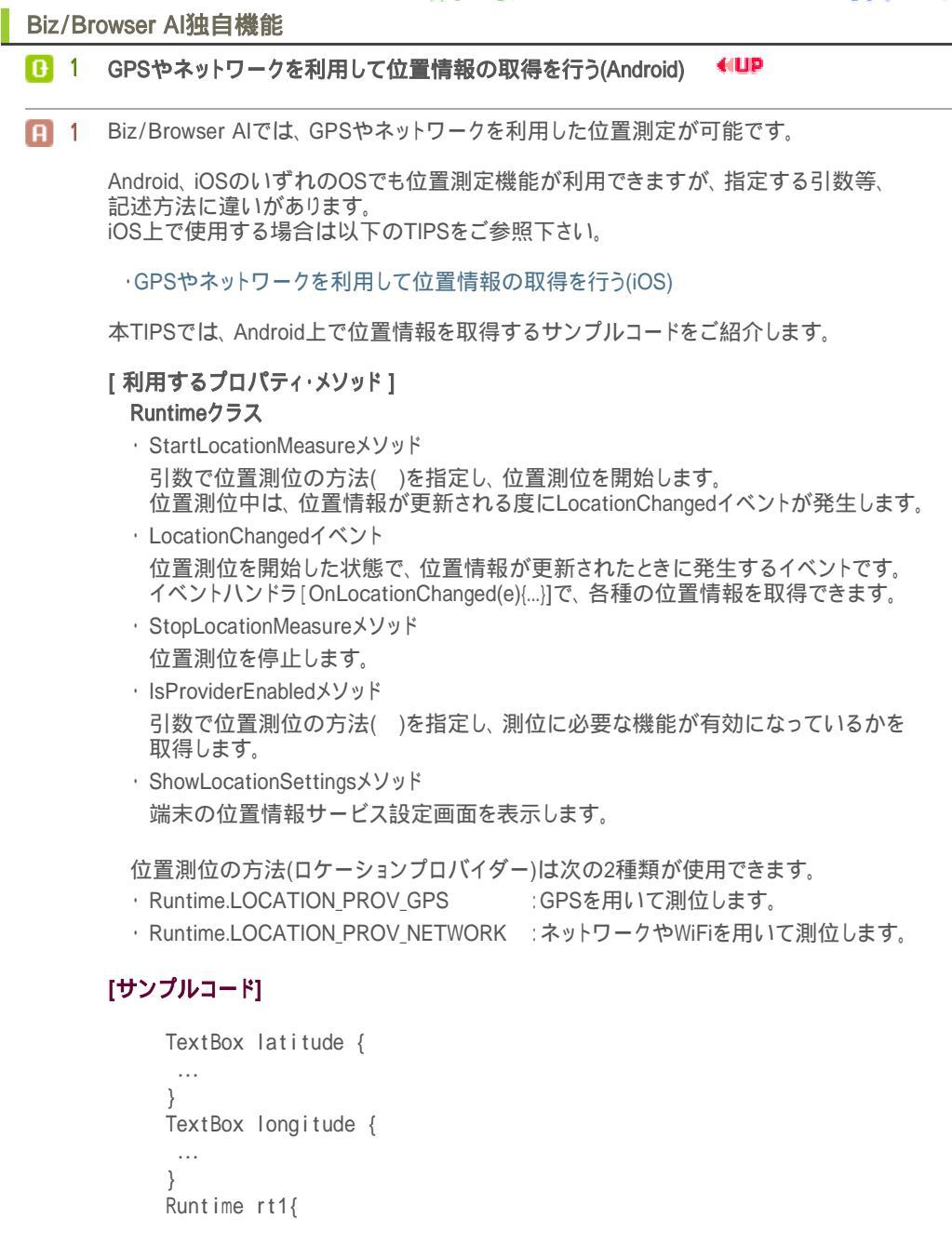

```
/* LocationChangedイベントのイベントハンドラ */
Function OnLocationChanged(e){
```

```
if(e == null){
    /* 測定情報が取得できない場合 */
    //.MessageBox("位置情報が取得できませんでした");
}
    /* 取得した緯度、経度をTextBoxへ表示 */
    ^.latitude.value = e.latitude;
    ^.longitude.value = e.longitude;
    /* 位置測位を停止 */
    StopLocationMeasure();
    }
Button Button1 {
    X = 11;
```

```
Y = 129;
```

```
Width = 232;
     Height = 27;
     Title = "位置情報を取得";
     Function OnTouch( e ) {
      if(Runtime.isProviderEnabled(Runtime.LOCATION_PROV_NETWORK)){
      /* ネットワークでの位置計測が有効になっている場合 */
      /* 位置計測を開始 */
      ^.rt1.startLocationMeasure(Runtime.LOCATION_PROV_NETWORK);
      }else{
      ,
/* 有効になっていない場合 */
/* メッセージを表示 */
      //.MessageBox("位置計測が無効になっています。有効にしてください。");
      /* 端末の位置情報サービス設定画面を表示 */
      Runtime.showLocationSettings();
      }
     }
    }
CRSファイル形式のサンプル
「GPSやネットワークを利用して位置情報の取得を行う(Android)(RtAi_001.zip)」で実際の動作をご確認いただけます。
管理番号:RtAi_001
```

```
■カテゴリメニューへ
```

次の TIPS へ≫

≪ 前の TIPS へ

Biz/Browser Al独自機能

#### 🕕 2 他のアプリケーションと連携する(Android) 👎 💷 🔒

 Android OSは、アプリケーション(以下、アプリ)間で連携を行うために「Intent(インテント)」という 機能を用意しています。

カテゴリメニューへ

これは、アクション(action=実行したい動作)、データ(data=連携したいデータ)を付加したインテントをアプリが発行すると、対応するアプリが起動する仕組みです。 発行するインテントに付加された情報で、対象となるアプリが決定します。

例えばアクションに「ダイアルをする」、データに「電話番号」を付加したインテントをあるアプリから発行します。

すると、端末にインストールされたアプリの中から、「ダイアルをする」動作と、「電話番号」を受け取ることが可能な電話アプリをOSが起動します。

電話アプリが端末に複数インストールされていれば、アプリの選択画面を表示します。

Biz/Browser AIでは、Intentクラスを使用してインテントを扱い、他のアプリヘインテントを発行することができます。

例として、Biz/Browser Alから電話アプリを起動する場合のサンプルコードを紹介します。

本サンプルで発行するインテントの形式は、以下の通りです。

|        | 値                          | 意味               |
|--------|----------------------------|------------------|
| action | android.intent.action.DIAL | dataの値を元にダイアルを行う |
| data   | tel:(電話番号)                 | 値が電話番号であることを示す   |

#### [サンプルコード]

```
Form Form1 {
(省略)
Button Button1 {
 X = 16;
 Y = 84;
 Width = 232;
 Height = 27;
 Title = "電話番号を指定して電話アプリを起動";
 Function OnTouch( e ) {
  try {
  var action_dial = "android.intent.action.DIAL";
   var tel = "tel:00-0000-0000";
   /* インテントを生成 */
   var i = new Intent(action_dial, tel);
   /* インテントを発行 */
   i.startActivity();
  } catch(e) {
   //.MessageBox(e.message);
  }
 }
}
}
```

管理番号:IntAi\_001

≪ 前の TIPS へ

カテゴリメニューへ

次の TIPS へ ≫

Biz/Browser Al独自機能

≪ 前の TIPS へ

#### 🚯 3 Biz/Browser Alから他のアプリケーションを起動したい(Android) 👎 💵

 Biz/Browser Alから他のアプリケーション(以下、アプリ)を起動するには、Android OSのインテン ト機能を利用します。 (参考)

・他のアプリケーションと連携する(Android)

サンプルでは、リストより選択した顧客データを元に、メールアプリと連携して顧客のアドレスに メール送信、及び地図アプリと連携して顧客の住所を地図で表示します。

Intentクラスを使用して、メールアプリや地図アプリと連携します。 本サンプルでは、インテントに以下の形式を使用します。

#### <メール送信ができるアプリを起動する>

|        | 値                    | 意味                |
|--------|----------------------|-------------------|
| action | Intent.ACTION_SENDTO | dataの値を元にデータ送信を行う |
| data   | mailto:(メールアドレス)     | 値がメールの宛先であることを示す  |

#### <地図表示ができるアプリを起動する>

|        | 値                  | 意味                |
|--------|--------------------|-------------------|
| action | Intent.ACTION_VIEW | dataの値を元にデータを閲覧する |
| data   | geo:0,0?q=(住所)     | 値が住所であることを示す      |

また、このサンプルではメール送信アプリの起動をするインテントへ、アクションとデータの他に 「エクストラ情報(extra)」を付加しています。

エクストラ情報とは、起動先のアプリに渡すことができる追加情報です。

URLに付加するパラメータと似た仕組みで、キーと値の組み合わせで複数設定できます。

ここでは、メールの件名と本文をエクストラ情報に設定しています。

| +-                           | 値     |
|------------------------------|-------|
| android.intent.extra.SUBJECT | 件名    |
| android.intent.extra.TEXT    | メール本文 |

アプリによって受け取れるエクストラ情報の形式は決まっているので、起動したいアプリの仕様 を確認して下さい。

#### [サンプルコード]

FlexView FlexView1 {

```
FlexRecord FlexRecord1{
FlexLabel FlexLabel1{
 Title = "名前";
}
FlexLabel FlexLabel2{
 Title = "メールアドレス";
}
FlexLabel FlexLabel3{
 Title = "住所";
 ...
}
FlexButton FlexButton1{
 Value = "選択";
  Function OnPushed( e ) {
   var row = Form3.FlexView1.GetRow(e.row);
   ^.^.A.Label1 = row.Flexlabel1.Value;;
   ^.^.^.Label2 = row.Flex1abel2.Value;
   ^.^.^Label3 = row.Flexlabel3.Value;
    }
  }
```

```
}
            }
           Label Label1 {
             ...
            }
           Label Label2 {
             . . .
            }
           Label Label3 {
             . . .
            }
           Button Button1 {
             Title = "メールを作成する":
             Function onTouch(e){
               try {
                 /*インテントを作成します*/
                 var i = new Intent("android.intent.action.SENDTO",
                   "mailto:" + ^.Label2);
                 /*インテントへExtra情報を格納します*/
                 i.putExtra(Intent.TYPE STRING, "android.intent.extra.SUBJECT",
                 ^.Label1 + "様へ【sample】");
                 i.putExtra(Intent.TYPE_STRING, "android.intent.extra.TEXT",
                 ^.Label1 + "様¥nサンプルメールです。¥nサンプルメールです。");
                 /*アプリケーション選択画面を表示します*/
                 i.createChooser("メーラーを選択してください").startActivity();
               } catch(e) {
                 //.MessageBox(e.message);
               }
             }
           }
           Button Button2 {
             Title = "地図で見る";
             Function onTouch(e){
               try {
                 var i2 = new Intent("android.intent.action.VIEW",
                              "geo:0,0?q=" + ^.Label3);
                 i2.createChooser("アプリケーションを選択してください")
                               .startActivity();
               } catch(e) {
                 //.MessageBox(e.message);
               }
             }
           }
        CRSファイル形式のサンプル
           「顧客一覧から外部アプリケーションを起動するサンプル(IntAi_002.zip)」
        で実際の動作をご確認いただけます。
        管理番号:IntAi_002
≪ 前の TIPS へ
                               カテゴリメニューへ
                                                                 次の TIPS へ 🍞
                                                    Biz-Collections Bizの宝箱 トップへ
                                                      Biz/Browser AI TIPS集トップへ
```

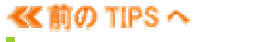

Biz/Browser Al独自機能

#### 4 アプリケーションのメモリ使用量が一定量を超えたとき警告メッセージを表示したい ペリア

- 4 Biz/Browser Allにはメモリ使用量が一定値を超えたことを検知するための機能があります。
  - · Root.SetMemoryLimitThresholdメソッド
    - …メモリ使用量警告イベントを発生させる値を設定する
  - Root.MemoryLimitExceededイベント
     ...メモリ使用量がSetMemoryLimitThresholdメソッドで指定した値を超えた時に
     1度だけ発生するイベント

この機能を利用すると、現在の大まかなメモリ使用量のデバッグや、メモリ不足の危険性を警告する等の処理ができます。

特にAndroid OSの場合、1つのアプリが使用できるメモリ領域について上限が決まっています。 端末によってはこの上限が低く、メモリ不足による強制終了が発生しやすい場合があります。 この上限値はRootクラスのGetMaxMemoryメソッドで取得することができますので、メモリ不足 の危険性を警告する基準にご使用ください。

#### [サンプルコード]

管理番号:OrgAi\_004

≪ 前の TIPS へ

カテゴリメニューへ

次の TIPS へ >>>

Biz/Browser AI独自機能

B 5 Android端末の「戻る」ボタン(Backキー)押下時の制御

 Biz/Browser AI ver 1.0.2.0より追加された、RootクラスのBackKeyModeプロパティを利用する事で、Android端末の「戻る」ボタン(Backキー)押下時の制御が可能です。 (Biz/Browser AI Ver2.1.0以降ではKeyDownイベントが発生しないため、利用できません。)

BackKeyModeプロパティには4パターンの定数を指定でき、それぞれ以下のような動作を行います。

| 定数                                                          | 動作 <mark>※2</mark>                                                                                          |
|-------------------------------------------------------------|----------------------------------------------------------------------------------------------------|
| 0                                                           | 「戻る」ボタン押下で、ウィンドウを閉じます。                                                                                      |
| Root.ConfirmClose                                           | 1度目の「戻る」ボタン押下で終了確認メッセージを表示<br>し、2度目の「戻る」ボタン押下でウィンドウを閉じます。                                                   |
| Root.RaiseKeyDown<br><mark>※</mark> 1                       | 「戻る」ボタン押下で、KeyDownイベントを発行します。<br>OnKeyDownハンドラの記述がない場合は、ウィンドウを閉<br>じます。                                     |
| Root.ConfirmClose +<br>Root.RaiseKeyDown<br><mark>※1</mark> | 1度目の「戻る」ボタン押下で終了確認メッセージの表示と<br>KeyDownイベントの発行を行います。<br>OnKeyDownハンドラの記述がない場合は、2度目の「戻<br>る」ボタン押下でウィンドウを閉じます。 |

 ※1 KeyDownイベントをOnKeyDownイベントハンドラで捕捉すると、ウィンドウを閉じる動作は行われません。OnKeyDownイベントハンドラの処理後ウィンドウを閉じる場合は、イベントハンドラ内で PostEventメソッドを実行し、イベントを上位へ伝播させてください。
 ※2 「RA」ばない細下で、ウィンドウを閉じる際には、Closedイントが発生します。このイベントを

※2 「戻る」ボタン押下で、ウィンドウを閉じる際には、Closeイベント OnCloseイベントハンドラで捕捉すると閉じる動作はキャンセルされます。

A画面では"データの初期化"、B画面では"終了"のように設定するのであれば、以下のよう に、A画面には「Root.RaiseKeyDown」B画面には、「0」または「Root.ConfirmClose」で BackKeyModeプロパティを設定します。

#### [サンプルコード]

```
Opkg. crs
Package pkg {
 class myForm extends Form{
   /* KeyDownイベント発生時の共通処理 */
   Function OnKeyDown( e ) {
     if (e. key == "BACK BTN") {
       /* myFormオブジェクト配下に存在するFlexViewを検索 */
       var flexview_obj = FindChild(FlexView);
       if(flexview_obj != null) {
         /* 「戻る」ボタン押下時、 FlexViewの全行を削除*/
         flexview_obj.ClearRows();
       }
     }
   }
 }
}
OMyFormA.crs
import "pkg.crs";
//. BackKeyMode = Root. RaiseKeyDown;
myForm MyFormA {
       Width = 334;
       Height = 351;
       FlexView FlexView1 {
               X = 3;
               Y = 153;
               Width = 251;
               Height = 134;
               CursorColor = $FFCCFF;
               CursorLineOpacity = 0;
               FlexRecord FlexRecord1 {
```

```
FlexLabel FlexLabel1 {
                               Title = "商品コード";
                        FlexLabel FlexLabel2 {
                               Width = 150;
                               Title = "商品名";
                       }
               }
        Function init() {
               var data = new CSVDocument();
               data << CSV{</pre>
                        A0001,リンゴ
                        A0002,みかん
                        C0101, スイカ
                        C0102,メロン
                        D0201,もも
                };
               FlexView1 << data;
        }
        if ( !$DESIGNTIME ) {
               init();
        }
}
OMyFormB.crs
import "pkg.crs";
//.BackKeyMode = Root.ConfirmClose;
myForm MyFormB {
        Width = 334;
        Height = 351;
        FlexView FlexView1 {
               X = 5;
               Y = 163;
               Width = 251;
               Height = 134;
                CursorColor = $CCFFFF;
               CursorLineOpacity = 0;
                FlexRecord FlexRecord1 {
                        FlexLabel FlexLabel1 {
                               Title = "商品コード";
                        }
                        FlexLabel FlexLabel2 {
                               Width = 150;
                               Title = "商品名";
                       }
               }
        }
        Function init() {
               var data = new CSVDocument();
               data << CSV{</pre>
                        E1001, 目薬
                        E1002, 風邪薬
                        E1003,胃腸薬
                        F2002, 湿布
                        W2001,包帯
               };
               FlexView1 << data;</pre>
        }
        if ( !$DESIGNTIME ) {
```

```
init();
```

「MyFormA」・「MyFormB」ともにユーザ定義クラス「myForm」のオブジェクトのため、KeyDownイベントが発生すると、OnKeyDownイベントハンドラ内の処理が実行されます。

ですが、BackKeyModeプロパティに「Root.ConfirmClose」を設定すると、「戻る」ボタンを押下してもKeyDownイベントは発生しません。 よって、A画面では「戻る」ボタンを押下した際にFlexViewのデータ削除(データの初期化)を行い B画面ではウィンドウを閉じるといったように、「戻る」ボタンを押下した際の挙動を分ける事が可能となります。

また、B画面のBackKeyModeプロパティを「Root.RaiseKeyDown」へ変更すれば「戻る」ボタンの 挙動をA画面と同様に設定する事も可能となりますので、例えば、同じ画面であってもシステム のログインユーザによってBackKeyModeプロパティの設定を変更すれば、「戻る」ボタンの動作 をユーザごとに変更するといった実装も可能です。

CRSファイル形式のサンプル 「Android端末の「戻る」ボタン(Backキー)押下時の制御(OrgAi\_005.zip)」 で実際の動作をご確認いただけます。

管理番号: OrgAi 005

}

}

≪前の TIPS へ

■カテゴリメニューへ

次の TIPS へ>>>

≪前の TIPS へ

カテゴリメニューへ

Biz/Browser AI独自機能

Ⅰ 6 スクロールバー幅を指定したい

 Biz/Browser AI Ver1.0.xでは、RootクラスのScrollBarSizeプロパティで、アプリケーション全体に 適用されるデフォルトのスクロールバー幅を指定できます。
 ※Biz/Browser AI Ver2.xではスクロールバーが表示されません。

設定した値は、Biz/Browserを終了する、もしくはLoginメソッド、Logoutメソッドが実行される まで有効です。

#### [サンプルコード]

//. ScrollBarSize = 30;

なお、端末上でメニューから表示できる「スケーリング設定」画面からスクロールバー幅を 指定することもできます。 CRS上と、「スケーリング設定」画面の両方でスクロールバー幅が設定されている場合は、 「スケーリング設定」画面の指定が優先されます。

管理番号: OrgAi\_006

≪前の TIPS へ

■カテゴリメニューへ

次の TIPS へ>>>

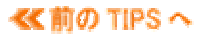

Biz/Browser Al独自機能

```
HINEW
B 7
      他のアプリケーションと連携する(iOS)
A 7
     iOSは、アプリケーション(以下、アプリ)間での連携のために「カスタムURLスキーム」という機能
      を用意しています。
      これは、アプリから別のアプリを起動するとき、起動したいアプリが定めた「URLスキーム」で
      URLを開くという仕組みです。
      例えばあるアプリから「itms-apps://itunes.com/apps/bizbrowserai」というURLを開くと、App
      Storeが起動して「Biz/Browser Al」のページが表示されます。
      この場合、「itms-apps」がApp StoreのURLスキームです。
      URLスキームの後には、起動するアプリに渡したい情報を設定します。この情報の書式はURL
      スキームによって違います。
      Biz/Browserでは、RuntimeクラスのShellLinkメソッドで、カスタムURLスキームを利用することが
      できます。
      例として、App Storeを起動してBiz/Browser AIのページを表示する場合の、サンプルコードを
      紹介します。
      [サンプルコード]
         Form Form1 {
          (省略)
          Button Button1 {
          X = 16;
          Y = 84;
          Width = 232;
          Height = 27;
          Title = "AppStoreでBiz/Browser Alを見る";
          Function OnTouch( e ) {
           try {
            var rt = new Runtime;
            rt.ShellLink("itms-apps://itunes.com/apps/bizbrowserai");
           } catch(e) {
            //.MessageBox(e.message);
           }
          }
          }
         }
```

管理番号: OrgAi\_007

≪前の TIPS へ

■カテゴリメニューへ

次の TIPS へ >>>

Biz/Browser Al独自機能

≪ 前の TIPS へ

#### 🚹 8 Biz/Browser Alから他のアプリケーションを起動したい(iOS) 📲 👫

Biz/Browser Alから他のアプリケーション(以下、アプリ)を起動するには、iOSのカスタムURLスキームを利用します。
 (参考)

・他のアプリケーションと連携する(iOS)

サンプルでは、リストより選択した顧客データを元に、メールアプリと連携して顧客のアドレスに メール送信、及び地図アプリと連携して顧客の住所を地図で表示します。

Runtime.ShellLinkメソッド実行時、地図ソフトやメーラーなど、連携したい アプリケーションのURLスキームを指定することにより、Biz/Browser AIから 他のアプリケーションを起動することが可能です。

本サンプルでは、以下のURLスキームを使用します。

| アプリ | URLスキーム | 書式                                                       |
|-----|---------|----------------------------------------------------------|
| メール | mailto  | mailto://(メールアドレス)<br>指定された情報を宛先として扱う                    |
| マップ | maps    | maps://?q=(検索キー)<br>パラメータ「q」で指定された情報を検索キーと<br>して、検索結果を表示 |

#### [サンプルコード]

```
FlexView FlexView1 {
  FlexRecord FlexRecord1{
   Height = 40;
    FlexLabel FlexLabel1{
     Title = "名前";
     ...
    }
    FlexLabel FlexLabel2{
    Title = "メールアドレス";
      ...
    }
    FlexLabel FlexLabel3{
     Title = "住所";
     ...
    }
    FlexButton FlexButton1{
     Value = "選択";
      ...
      Function OnPushed( e ) {
       /* 「選択」ボタンが押下された行の各セルの値を
       取得してLabelへ表示 */
       ^.^./.Label1 = e.row.Flexlabel1.Value; /* 名前 */
       ^.^.^.Label2 = e.row.Flexlabel2.Value; /* メールアドレス */
^.^.^.Label3 = e.row.Flexlabel3.Value; /* 住所 */
      }
   }
 }
}
Label Label1 {
...
}
Label Label2 {
...
}
Label Label3 {
 ...
}
Button Button1 {
```

```
Title = "メールを作成する";
       Function onTouch(e){
         try {
           if(^.Label2.Value != ""){
            var mailadress = ^.Label2.Value;
            var rt = new Runtime;
             rt.ShellLink("mailto://"+ mailadress);
           }else{
             //.MessageBox("メールアドレスが指定されていません");
           }
         } catch(e) {
           //.MessageBox(e.message);
         ļ
       }
     }
     Button Button2 {
       Title = "地図で見る";
       Function onTouch(e){
         try {
          if(^.Label3.Value != ""){
            var adress = ^.Label3.Value;
            var rt = new Runtime;
            rt.ShellLink("maps://?q=" + adress);
           }else{
            //.MessageBox("住所が指定されていません");
           }
         } catch(e) {
           //.MessageBox(e.message);
         }
       }
     }
CRSファイル形式のサンプル
「顧客一覧から外部アプリケーションを起動するサンプル(OrgAi_008.zip)」
で実際の動作をご確認いただけます。
```

管理番号:OrgAi\_008

≪ 前の TIPS へ

🗦 Biz-Collections Bizの宝箱 トップへ

🖡 Biz/Browser AI TIPS集トップへ

#### ≪ 前の TIPS へ

カテゴリメニューへ

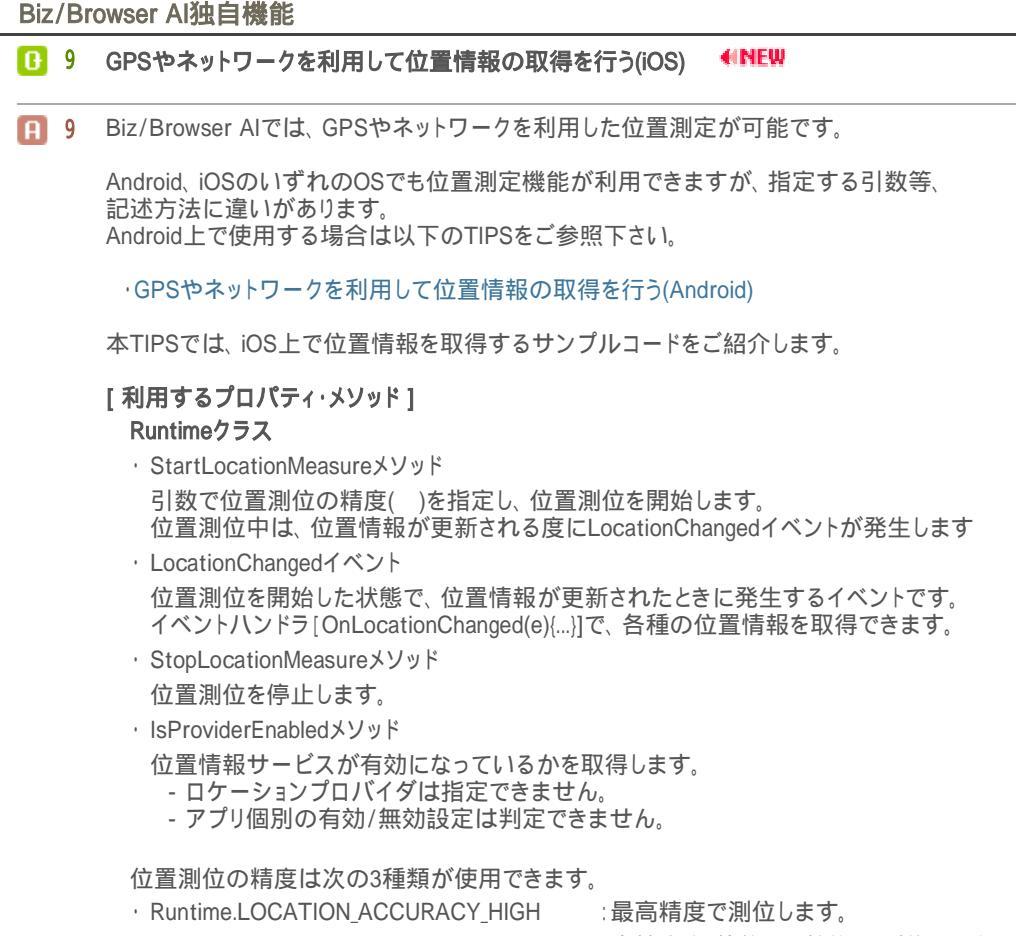

- ・Runtime.LOCATION\_ACCURACY\_MEDIUM :中精度(誤差数百m前後)で測位します。
- Runtime.LOCATION ACCURACY LOW (低精度(誤差数km前後)で測位します。

#### [サンプルコード]

```
TextBox latitude {
 . . .
}
TextBox longitude {
 . . .
}
Runtime rt1{
 /* LocationChangedイベントハンドラ */
Function OnLocationChanged(e) {
 if (e.isMeasuringFailed == 1) {
  /* 測定情報が取得できない場合 */
  //.MessageBox("位置情報が取得できませんでした");
 }
 /* 取得した緯度、経度をTextBoxへ表示 */
 ^.latitude.value = e.latitude;
 ^.longitude.value = e.longitude;
 /* 位置測位を停止 */
 StopLocationMeasure();
}
Button Button1 {
X = 11;
Y = 129;
```

```
Width = 232;
     Height = 27;
     Title = "現在位置の測定";
     Function OnTouch( e ) {
      if(Runtime.isProviderEnabled()){
      /* 位置情報サービスが有効になっている場合 */
      /* 位置計測を開始 */
      ^.rt1.startLocationMeasure(Runtime.LOCATION_ACCURACY_MEDIUM);
      }else{
      ,
/* 有効になっていない場合 */
/* メッセージを表示 */
      //.MessageBox("位置計測が無効になっています。有効にしてください。");
      }
     }
    }
CRSファイル形式のサンプル
「GPSやネットワークを利用して位置情報の取得を行う(iOS)(OrgAi_009.zip)」で実際の動作をご確認いただけます。
管理番号: OrgAi_009
```

```
≪ 前の T(PS へ
```

```
≪前の TIPS へ
                               カテゴリメニューへ
                                                                 次の TIPS へ>>>
Biz/Browser AI独自機能
  10 カメラで撮影した写真を画像として取得したい
 10 iOS上でBiz/Browser AIをご利用の場合、下記のRuntimeクラスのShowImagePickerメソッドを利用してカメラで撮影した写真へアクセスする事が可能です。

    ShowImagePickerメソッド

           端末に保存された写真を画像として取得することができます。
           引数で、アルバムから選択するか、カメラで新しく撮影するか等を指定できます。
        引数は次の4種類が使用できます。
          ■ Runtime.SourceTypePhotoAlbum ··· フォトアルバムから選択します
          ■ Runtime.SourceTypePhotoLibrary ··· フォトライブラリから選択します
          ■ Runtime.SourceTypeRearCamera ··· カメラを起動し、撮影した写真を取得します
                                       フロントカメラ(液晶側)を起動し、撮影した

    Runtime.SourceTypeFrontCamera ····

                                       写真を取得します
        [サンプルコード]
           Form OrgAi_010 {
             . . .
             ImageLabel ImageLabel1 {
               . . . .
             }
             Button Button1 {
               . . .
               Title = "フォトアルバムから¥r¥n写真を選択";
               Function OnTouch( e ) {
                ar rt = New Runtime;
                 ar img = rt.ShowImagePicker(Runtime.SourceTypePhotoAlbum);
                . ImageLabel1. SetImage( img );
               }
             }
             Button Button2 {
               Title = "カメラで撮影した写真を¥r¥n取得";
               Function OnTouch( e ) {
                 var rt = New Runtime;
                 var img = rt.ShowImagePicker(Runtime.SourceTypeRearCamera);
                 î.ImageLabel1.SetImage( img );
               }
             }
           }
        CRSファイル形式のサンプル
「カメラで撮影した写真を画像として取得したい(OrgAi_010.zip)」
で実際の動作をご確認いただけます。
        Androidをご利用の場合は、Intentを利用してカメラアプリと連携します。
        詳細は、以下のページをご参照ください。
          [参考]
           他のアプリケーションと連携する(Android)
```

管理番号: OrgAi\_010

≪前の TIPS へ

カテゴリメニューへ

次の TIPS へ >>>

```
≪前の TIPS へ
                              カテゴリメニューへ
Biz/Browser AI独自機能
  B 11
        AsReaderでスキャンしたバーコードデータの取得方法 4 NEW
        Biz/Browser AI Ver2.2.1より、株式会社アスタリスクのiPhone/iPod Touch用バーコードスキャ
 A 11
        ナー「<u>AsReader</u>」との連携が可能となりました。
AsReaderでスキャンしたデータを、Biz/Browser AIで取得する事ができます。
        バーコードスキャン時に発生する「ExternalMessageイベント」を捕捉し、スキャンしたデータを取得します。その際、以下のイベント及びイベントオブジェクトの子オブジェクトを参照します。

    ExternalMessageイベント

           AsReaderでバーコードをスキャンした際に発生します。
Eventオブジェクトから、スキャンしたデータを取得することができます。
          what
           ExternalMessageイベントの子オブジェクトで、メッセージ送信元を特定する値が格納され
           ます。メッセージ送信元がAsReaderである場合は、「1001」が格納されます。

    data

           ExternalMessageイベントの子オブジェクトです
           AsReaderでスキャンしたバーコードのデータが格納されます。
        [サンプルコード]
           Form OrgAi 011 {
             . . .
           }
            /* ExternalMessageイベントハンドラ */
           /* Asreaderで読み取ったデータを受け取る
              ExternalMessageイベントの子オブジェクト"what"を取得し
              メッセージ送信元を特定します。
              AsReaderでは"1001"が取得されます */
               Function OnExternalMessage(e) {
               if(e.what == 1001) {
               /* ExternalMessageイベントの子オブジェクト"data"を
                  参照し、読み取ったバーコードをTextBoxに表示します */
               OrgAi_011. TextBox1. value = e. data. toString();
               }else{
               //. MessageBox("AsReaderを使用してください");
               }
        CRSファイル形式のサンプル
        「AsReaderでスキャンしたバーコードデータの取得方法(OrgAi_011.zip)」
で実際の動作をご確認いただけます。
```

管理番号:OrgAi\_011

≪ 前の TIPS へ

カテゴリメニューへ

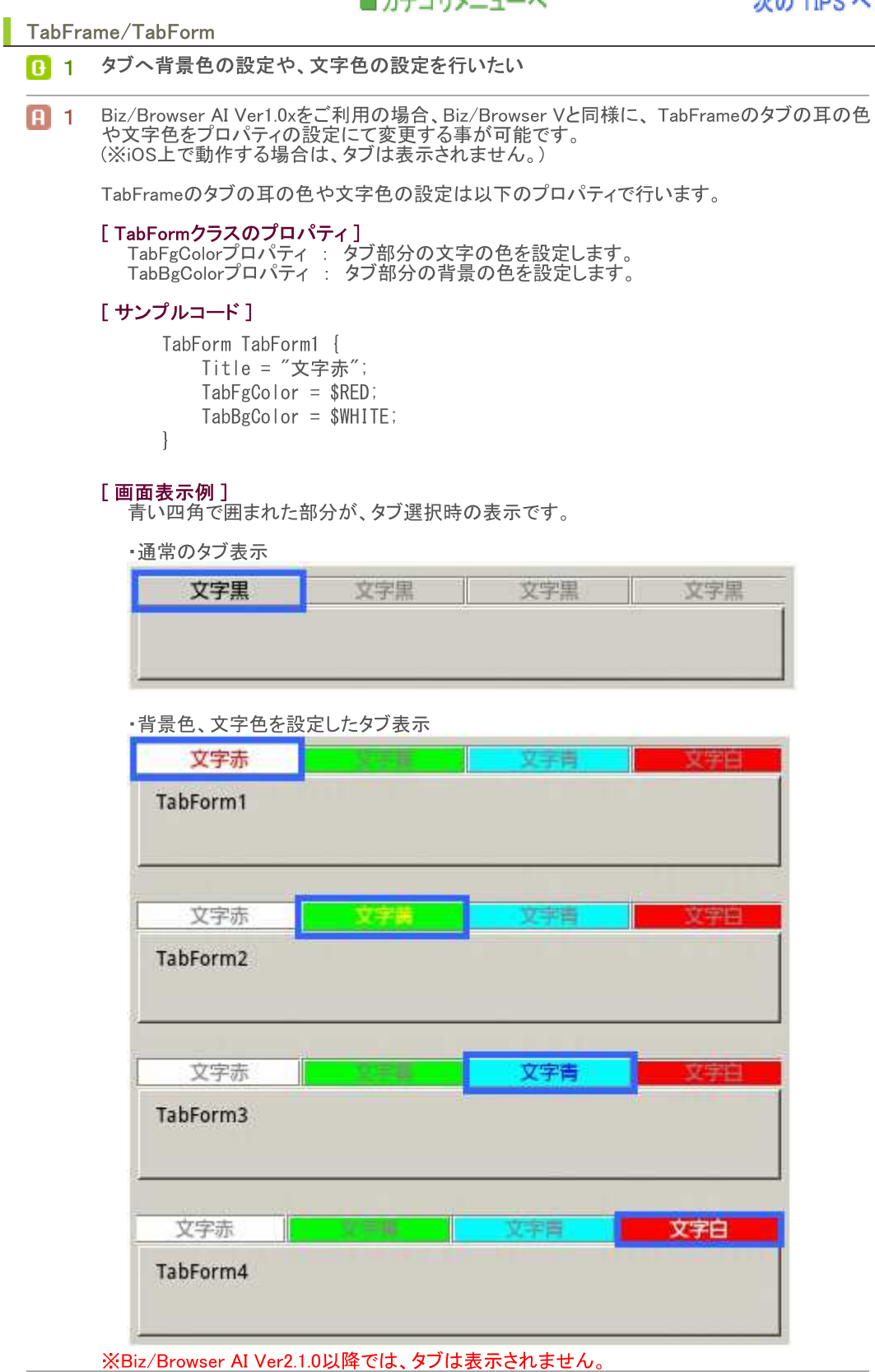

管理番号:TbFAi\_001

カテゴリメニューへ

次の TIPS へ>>>

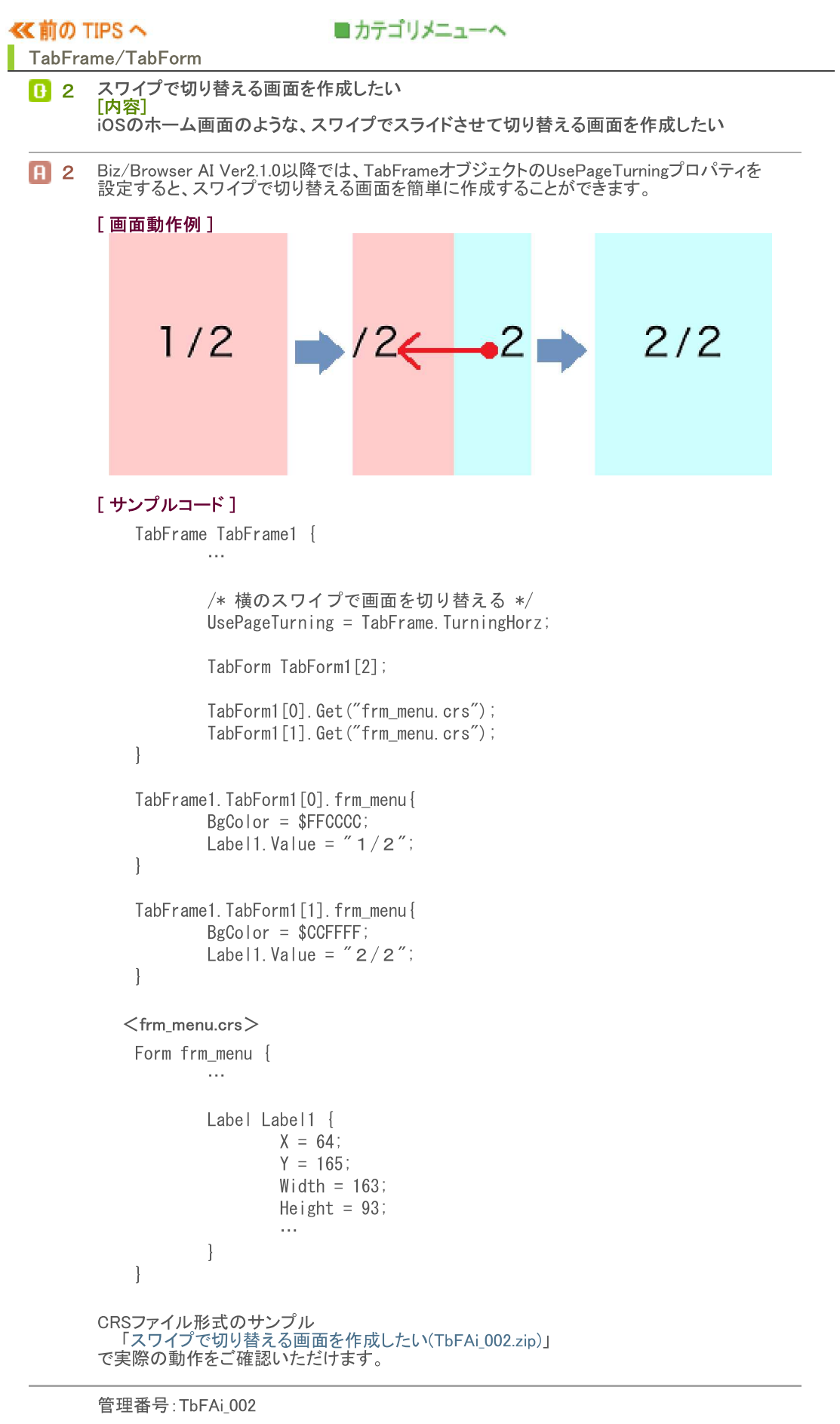

```
≪前の TIPS へ
```

| ■ カテゴ | リメニューへ |
|-------|--------|
|-------|--------|

### 01

Biz/Browser AIの例外発生箇所の調査方法(Android)

### [内容]

Biz/Browser AIで発生した例外をBiz/Designer Mobileのデバッグで調査できない場合どうす ればよいか

#### [解決方法] **A** 1

CRS

Biz/Browser AIでは、例外エラーが発生すると自動でエラーの詳細を出力した

「BizBrowser.core」を端末内に出力します。 BizBrowser.core」を端末内に出力します。 Biz/Designer Mobileでのデバッグや独自のアプリケーションログから例外箇所や要因が不明な 場合は、例外発生時に以下のディレクトリより「BizBrowser.core」を取得し、サポート係へお問 合せください。

※「BizBrowser.core」はユーザには解析できない形式で出力されています。

[BizBrowser.coreの出力場所(Androidの場合)] /sdcard/Android/data/jp.co.axissoft.biz/files/

[BizBrowser.core」は、例外が出力される度に上書き保存され、過去の履歴は残りません。 「BizBrowser.core」を送付する場合は必ず、例外発生直後に取得したファイルを送付してくださ

い。 また、CRSスクリプト内でtry ··· catch文やグローバル例外ハンドラを記述している場合は、 「BizBrowser.core」は、出力されませんのでご留意ください。

[ 補足 ]

Biz/Browser AI ver1.0.2.0から、Android上でショートカットを作成する際に、「BizBrowser.core」の出力モードを設定できるようになりました。

| 値 | 説明                                                                                                    |
|---|----------------------------------------------------------------------------------------------------|
| 0 | デバッグ情報(コアダンプ)を出力しません。                                                                                           |
| 1 | ハンドリングされていない例外が発生した場合、デバッグ情報(コアダンプ)を出力しま<br>す。コアダンプがすでに存在する場合、上書きされます。<br>(従来のBiz/Browserの動作と同等です)              |
| 2 | ハンドリングの有無にかかわらず、例外が発生するたびにデバッグ情報(コアダンプ)<br>を出力します。<br>コアダンプファイル名にはプロセスIDと4桁の連番が付与され、コアダンプが出力され<br>る度に新たに作成されます。 |

[参考]

Biz/Browser CRSマニュアル > Biz/Browserの概要 > Android版の特徴と制約 ショートカット作成画面について

管理番号:CrsAi\_001

カテゴリメニューへ

次の TIPS へ >>>

| S | 141.961.7                                   |                                                                                                    |
|---|---------------------------------------------|----------------------------------------------------------------------------------------------------|
| 2 | 例外「CR<br>【内容】                               |                                                                                                    |
|   | 例外 <sup>'</sup> CR                          | ₹S-105」や「CRS-900」が発生したが、どういったエラーか分からない                                                                                                    |
| 2 | r 477 2-ts -t- 2-                           | **1                                                                                                    |
|   | [周中次月7]<br>Biz/Brow<br>例外「CR                | ☆]<br>wser AIでは、 何らかの理由でアプリケーションエラーが発生した場合、<br>\S-105」(ver1.0.1.0以前では「CRS-900」)の例外を発生します。                                                      |
|   | この例外<br>アプリケ-<br>例外 <sup>-</sup> CR<br>速やかに | 、が発生した場合、内部的な齟齬が発生している可能性が高く、<br>ーションの実行を続けたとしても正常な動作は期待できません。<br>{S-105」(「CRS-900」)をハンドリングしてエラーメッセージの表示などを行い、<br>こアプリケーションの終了処理を行うことを推奨いたします。 |
|   | <エラー                                        | メッセージ例: ver1.0.2.0以降 >                                                                                                    |
|   | 🗙 В                                         | Biz/Browser Al                                                                                                    |
|   | CRS 1                                       | 105                                                                                                    |
|   | 実行」<br>length                               | エラー (java.lang.StringIndexOutOfBoundsException:<br>h=27; index=27) がメソッドLoginで発生しました:                                                          |
|   | • jp.co                                     | o.axissoft.biz.util.Encoder.decodeURL(Encoder.java:103)                                                                                        |
|   | * jp.co                                     | o.axissoft.biz.util.Encoder.decodeURL(Encoder.java:84)                                                                                         |
|   | * jp.co                                     | o.axissoft.biz.net.URL. <init>(URL.java:20)</init>                                                                                             |
|   | • jp.co                                     | o.axissoft.biz.packages.standard.CRSRootWnd.                                                                                                   |
|   | fncLo                                       | igin(CRSRootWnd.java:618)                                                                                                    |
|   | • jp.co                                     | ethod/CRSRootWnd java 196)                                                                                                    |
|   | * jp.co                                     | o.axissoft.biz.crs.CRSvm.callFunction(CRSvm.java:2723)                                                                                         |
|   | * jp.co                                     | o.axissoft.biz.crs.CRSvm.op_cal_fnc(CRSvm.java:3947)                                                                                           |
|   | * jp.co                                     | o.axissoft.biz.crs.CRSvm.interpret(CRSvm.java:1310)                                                                                            |
|   | * jp.co                                     | 0.axissoft.biz.crs.CRSvm.execSingleContext(CRSvm.                                                                                              |
|   | * ip.co                                     | o.axissoft.biz.crs.CRSvm.callFunction(CRSvm.iava:2672)                                                                                         |
|   | * jp.co                                     | o.axissoft.biz.crs.CRSvm.op_cal_fnc(CRSvm.java:3947)                                                                                           |
|   | * jp.co                                     | o.axissoft.biz.crs.CRSvm.interpret(CRSvm.java:1310)                                                                                            |
|   | * (p.co                                     | o.axissoft.biz.crs.CRSvm.execSindleContext(CRSvm.                                                                                              |
|   | < エラー                                       | メッセージ例 : ver1.0.1.0以前 >                                                                                                    |
|   | 🗙 В                                         | Biz/Browser Al                                                                                                    |
|   | CRS 9                                       | 900                                                                                                    |
|   | メソッ                                         | ッド'_get_nc'の呼び出しでアプリケーションエラーが発生                                                                                                    |
|   | + org.                                      | apache.http.client.methods.HttpGet. <init>(HttpGet.</init>                                                                                     |
|   | java:7                                      | 75)<br>o oviesoft hiz pot HttpPoquest condPequest/UttpPoquest                                                                                  |
|   | java:1                                      | 0.axissoft.biz.net.HttpSession.send/UttpSession<br>0.00)<br>o.axissoft.biz.net.HttpSession.send/UttpSession                                    |
|   | * jp.co<br>java:1                           | 164)                                                                                                    |
|   | + jp.co<br>httpS                            | o.axissoft.biz.browser.CRequestTarget.<br>endRequest(CRequestTarget.java:227)                                                                  |

jp.co.axissoft.biz.browser.CRequestTarget.

 > jp.co.axissori.biz.biowsei.onequestraiget.
 send(CRequestTarget.java:40)
 > jp.co.axissoft.biz.crs.CRSResourceLoader.
 load(CRSResourceLoader.java:118)
 > jp.co.axissoft.biz.crs.CRSContext.fncGetNC(CRSContext. java:659)

\* jp.co.axissoft.biz.packages.system.CRSObject. callMethod(CRSObject.java:212)
 \* jp.co.axissoft.biz.packages.standard. CRSDisplayObjectMethod.

| 上記のメッセージは、 | Android OS上 | での表示例です。 |
|------------|-------------|----------|
|------------|-------------|----------|

管理番号:CrsAi\_002

≪ 前の T(PS へ

カテゴリメニューへ

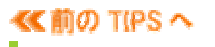

# CRS

接続ライセンス証明書を配布したい **≪№₩** [内容] 接続ライセンス証明書をどのように各ユーザへ配布すればよいか

#### A 3 [解決方法]

接続ライセンス証明書(XMLファイル)の配布は、接続ライセンス証明書をサーバに設置し、各端末からサーバへアクセスして、接続ライセンス証明書をインポートする方法が一般的です。

上記、接続ライセンス証明書のインポート処理は、グローバル関数 「ImportConnectionLicense」を利用して実装することが可能です。 この関数では、対象ファイルが正常な接続ライセンス証明書であるか、有効期限が切れていないかもチェックされます。

#### [サンプルコード]

ImportConnectionLicense("http://server/license/license.xml");

実際の動作は、以下のサンプルプログラムでご確認頂けます。 「接続ライセンス証明書のインポート(CrsAi\_003.zip)」

アプリケーションで一番初めに実行されるCRSへ、接続ライセンス証明書のインポート処理を組み込むと、必要な接続ライセンス証明書を自動的に各ユーザの端末へインポートすることも可能です。詳細は、以下のページをご参照ください。

[参考]

TIPS集 > Biz/Browser & Biz/Designer > 接続ライセンス証明書の配布を自動化したい

管理番号:CrsAi\_003

≪ 前の TIPS へ

カテゴリメニューへ

```
≪前の TIPS へ
                              カテゴリメニューへ
CRS
 04
       Biz/Browser AIの例外発生箇所の調査方法(iOS)
        [内容]
        Biz/Browser AIで発生した例外をBiz/Designer Mobileのデバッグで調査できない場合
        <u>どうすれば</u>よいか
       [解決方法]
 A 4
        Biz/Browser AIでは、例外エラーが発生すると自動でエラーの詳細を出力した
        「BizBrowser.core」を端末内に出力します。
        Biz/Designer Mobileでのデバッグや独自のアプリケーションログから例外箇所や要因が
不明な場合は、例外発生時に「BizBrowser.core」を取得し、サポート係へお問合せください。
        ※「BizBrowser.core」はユーザには解析できない形式で出力されています。
        iOSでは、OSのセキュリティ制約上、出力された「BizBrowser.core」へ、GetCoreDump関数
        以外ではアクセスできないようになっています。
GetCoreDump関数でfileオブジェクトとして取得し、下記のような方法で端末から取り出します。
        (例1)取得したファイルを他のアプリで開く(ファイル共有アプリを選択し、PCと共有する等)
           /* 一番新しいコアダンプを取得 */
           var cdfile = getCoreDump();
           /* コアダンプをRootディレクトリに保存
           ※iOS版のShellOpenメソッドはRootディレクトリのファイルのみ開ける */
           var fs = new FileSystem();
           var f = fs.Open("/sample.core", FileSystem.OPEN_WRITE);
           f.Write(cdfile.readBinary(-1));
           f.Close();
           /* ShellOpenで開く */
           var rt = new Runtime();
           rt.ShellOpen("/sample.core");
       (例2) サーバにアップロードする
           /* 一番新しいコアダンプを取得 */
           var cdfile = getCoreDump();
           /* サーバーにアップロード
           ※サーバでPUTメソッドが許可されている必要がある */
           var session = getHttpSession();
           var res = session.Put("/upload/coredump/sample.core", cdfile);
           if(res == 200 | res == 201) {
             MessageBox("アップロードに成功しました");
           }
        「BizBrowser.core」は、例外が出力される度に上書き保存され、過去の履歴は残りません。
「BizBrowser.core」を送付する場合は必ず、例外発生直後に取得したファイルを送付して
        ください。
        また、CRSスクリプト内でtry … catch文やグローバル例外ハンドラを記述している場合は、
        「BizBrowser.core」は、出力されませんのでご留意ください。
        CRSファイル形式のサンプル
「コアダンプを取得する(CrsAi_004.zip)」
        で実際の動作をご確認いただけます。
        管理番号: CrsAi 004
```

≪前の TIPS へ

カテゴリメニューへ

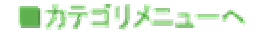

#### 端末情報/クライアント情報

## 1 0Sご

#### OSごとのSYSオブジェクトのOSプロパティ、OS\_VERSIONプロパティで取得できる 値について **・ <sup>(UP</sup>**

#### 1 [解決方法]

SYSオブジェクトのOSプロパティでBiz/Browser AIが動作している端末OS名、 OS\_VERSIONプロパティでOSのバージョン(Androidの場合APIレベル)を取得できます。

以下に代表的なOSでの値を例示します。

|                       | OS        | OS_VERSION |
|-----------------------|-----------|------------|
| Android 3.2           |           | 13         |
| Android 4.0 - 4.0.2   | android   | 14         |
| Android 4.0.3 - 4.0.4 |           | 15         |
| iOS 7                 | iPhone OS | 7.xxxx     |

なお、Biz/Browser AI for Windows上で動作している場合は、OS名はWindows名、 バージョンはWindowsのバージョンが取得されます。 具体的な値はPC版Biz/Browserと同様ですので、以下をご参照下さい。

(参考)

 Biz/Browser > クライアント情報
 ・OSごとのSYSオブジェクトのOSプロパティ、OS\_VERSIONプロパティで 取得できる値について

これを利用して端末上で動作している時と、Biz/Browser AI for Windowsで 動作している時の処理を分岐する事もできます。

#### [記述例]

#### <Android端末以外で動作している場合に処理を分岐する>

```
if(//.SYS.OS == "android"){
    /* Android端末上でしか動作しない処理 */
...
}else{
    MessageBox("この処理はAndroid端末以外では動作しません");
}
```

管理番号:CliAi\_001

カテゴリメニューへ

Biz-Collections -Bizの宝箱-Tips集

2023年 10月 版

発行:株式会社オープンストリーム

〒163-0709 東京都新宿区西新宿2丁目7番1号

新宿第一生命ビルディング9階

問い合わせ先: サポート係 <u>biz-qa@opst.co.jp</u>